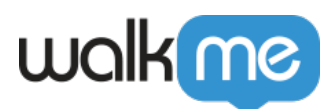

# Tracked Events Dashboard

## Brief Overview

The Tracked Events dashboard enables you to discover how users interact with a platform over time and monitor the engagement with data like the top, recently added or specific Tracked Events. On the dashboard you are able to:

- Track users for further analysis and targeting (marketing, product)
- Track feature adoption and engagement over time
- Export a user list based on the defined Tracked Event to integrate with other tools for targeting

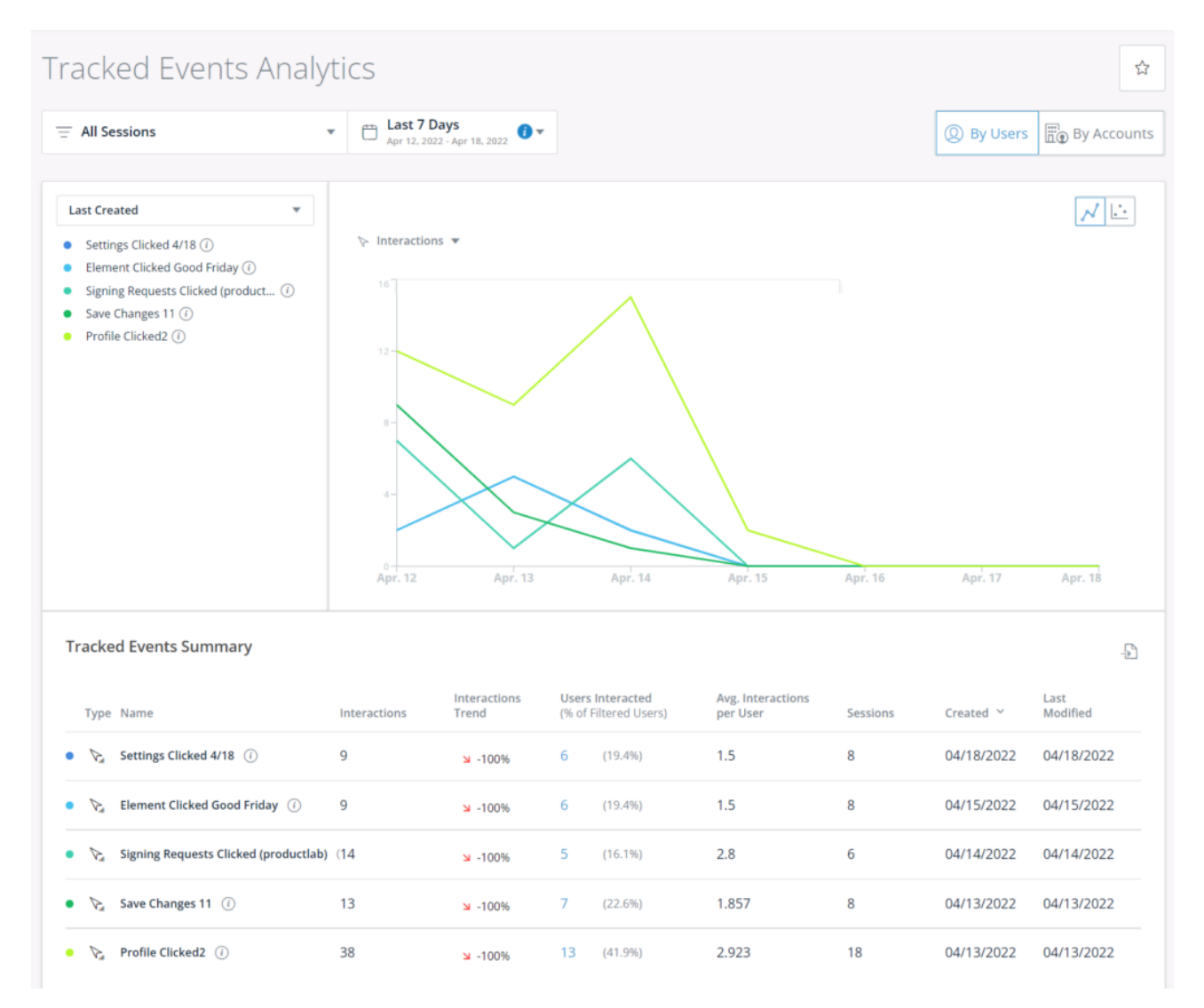

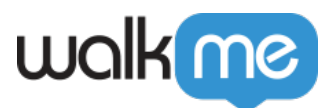

Tip

- Learn more about Tracked Events
- <u>View our Insights Terminology Guide</u>

## Use cases

- Track feature adoption and engagement over time
- Analyze usage and target users (marketing, product, Account management)

## Tracked Events Dashboard Breakdown

### **Tracked Events Filters and Date Range**

#### 1. Session Filters

- $\,\circ\,$  You can select a filter to only display Tracked Events that match the sessions.
- 2. Date Range
  - $\circ\,$  Select the date range to display Tracked Events that happened during that time period.

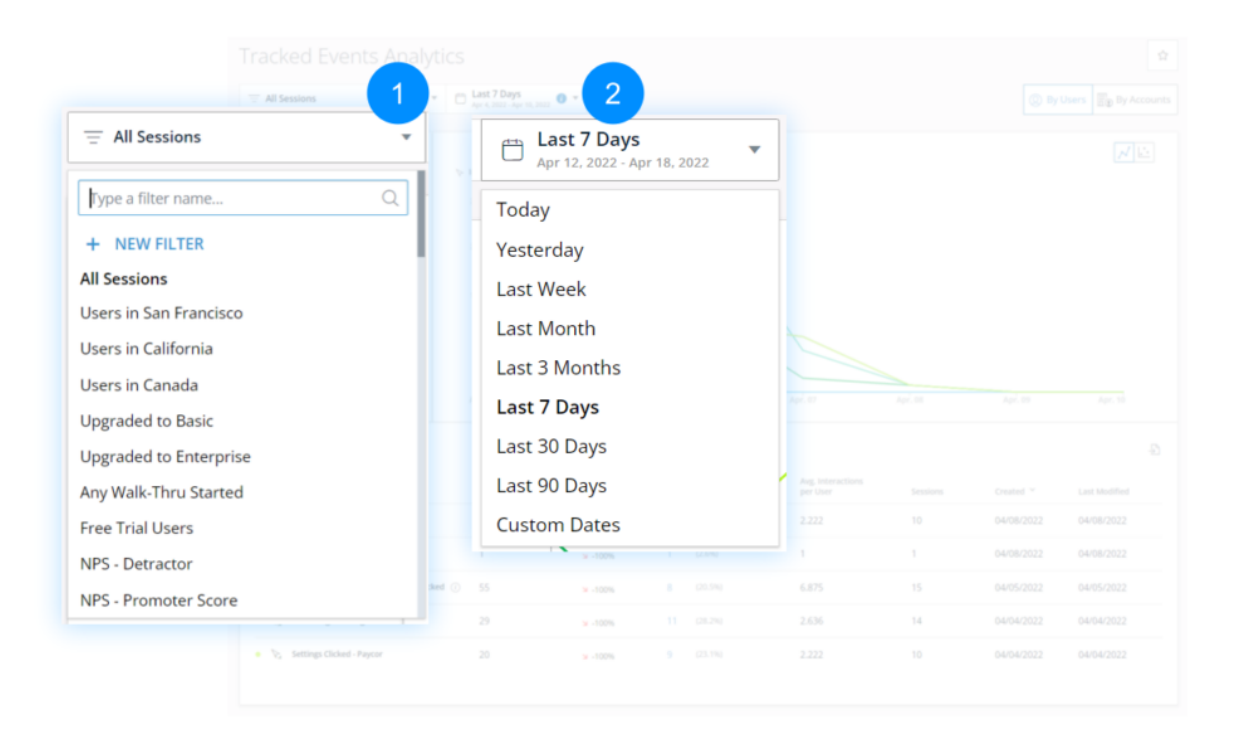

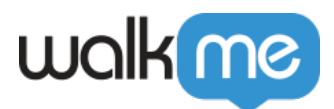

### **Users and Accounts Toggle**

This toggle defines the granularity level of the data displayed on the page.

#### 1. By Users View

- When **Users** is selected, the metrics (Users Interacted, Interactions per User) are displayed on the user level.
  - To learn more about how a User is being identified, please refer to the <u>Unique</u> <u>Users Settings</u> article.

|                                   |                                                                                                    | * 6                   | Last 7 Days<br>Apr 4, 2022 - Apr 10, 2022 | (                             | 1        |            |                  |            |
|-----------------------------------|----------------------------------------------------------------------------------------------------|-----------------------|-------------------------------------------|-------------------------------|----------|------------|------------------|------------|
| Tracked Events Summary            | Lett Created<br>Doen doen a strings ()<br>Inter Rie dolard ()<br>Inter Rie Strings P1 Const<br>Inter Rie Strings bittle<br>Inter Rieg Strings bittle<br>Settings Clobed - Report | v<br>agost ()         | l Handhes +                               |                               | @ B      | y Users    | By Accou         | nts        |
| Type Name                         | Interactions                                                                                                    | Interactions<br>Trend | Users Interacted<br>(% of Filtered Users) | Avg. Interactions<br>per User | Sessions | Created ~  | Last<br>Modified |            |
| • 🏷 Settings Clicked 4/18 🕧       | 9                                                                                                    | -100% <mark>لا</mark> | 6 (19.4%)                                 | 1.5                           | 8        | 04/18/2022 | 04/18/2022       |            |
| • 🏷 Element Clicked Good Friday 🤅 | 9                                                                                                    | <mark>⊯</mark> -100%  | 6 (19.4%)                                 | 1.5                           | 8        | 04/15/2022 | 04/15/2022       |            |
| • 🏷 Signing Requests Clicked 🕧    | 14                                                                                                    | -100% <mark>لا</mark> | 5 (16.1%)                                 | 2.8                           | 6        | 04/14/2022 | 04/14/2022       | 04/08/2022 |
| • 🏷 Save Changes 11 🕧             | 13                                                                                                    | <mark>⊯</mark> -100%  | 7 (22.6%)                                 | 1.857                         | 8        | 04/13/2022 | 04/13/2022       | 04/05/2022 |
| • 🏷 Profile Clicked2 🕧            | 38                                                                                                    | 100% 🖌                | 13 (41.9%)                                | 2.923                         | 18       | 04/13/2022 | 04/13/2022       | 04/04/2022 |

#### 2. By Accounts View

- When **Accounts** is selected, the metrics (Accounts Interacted, Interactions per Account) are displayed on the account level.
  - To learn more about configuring Account-based analytics, please refer to the <u>Account Based Analytics</u> article.

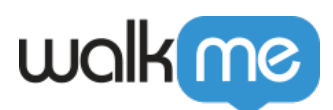

| All Sessions                                                                                                    | <ul> <li>Last 7 Days</li> <li>Apr. 4, 2022 - Apr. 10, 2022</li> </ul> |              |                      |       |                 |                   | y Users 📑 By A | Accounts   | 2          |
|----------------------------------------------------------------------------------------------------|-----------------------------------------------------------------------|--------------|----------------------|-------|-----------------|-------------------|----------------|------------|------------|
| Last Created<br>Disan demo settings ()<br>New Rife clobed ()<br>Josh-rolledeerings P1 2 (<br>Hume Page: Settings Clobed - Pipco | * bitraction *                                                        |              |                      |       |                 | . Ву              | v Users        | By Acco    | ounts      |
| Ti                                                                                                    | racked Events Summary                                                 | Interactions | Interactions         | Accou | unts Interacted | Avg. Interactions | Carriens       | Constant V | -D         |
| Tracked Even                                                                                                    | Settings Clicked 4/18 ()                                              | 9            | ⇒ -100%              | 1     | (100%)          | 9                 | 8              | 04/18/2022 | 04/18/2022 |
| Type Name                                                                                                    | 🗞 Element Clicked Good Friday 🕧                                       | 9            | <b>≌</b> -100%       | 1     | (100%)          | 9                 | 8              | 04/15/2022 | 04/15/2022 |
| <ul> <li>P: Dean de</li> <li>P: New File</li> </ul>                                                                             | $\sum_{a}$ Signing Requests Clicked (i)                               | 14           | <mark>⊯</mark> -100% | 1     | (100%)          | 14                | 6              | 04/14/2022 | 04/14/2022 |
| • Vo jontral •                                                                                                    | 🏷 Save Changes 11 🕧                                                   | 13           | <mark>⊯</mark> -100% | 1     | (100%)          | 13                | 8              | 04/13/2022 | 04/13/2022 |
| <ul> <li>Nome P</li> <li>No Settings</li> </ul>                                                                                 | ℁ Profile Clicked2 ①                                                  | 38           | <b>≥</b> -100%       | 1     | (100%)          | 38                | 18             | 04/13/2022 | 04/13/2022 |
|                                                                                                    |                                                                       |              |                      |       |                 |                   |                |            |            |

## **Tracked Events Selector**

The selector allows you to control which Tracked Events are displayed on the page, both in the chart and the table.

- In the dropdown, you can select between predefined sets of Tracked Events or a custom selection.
- Last Created is the default view and will display the 5 Tracked Events with the most recent creation time.
- The creation time is absolute and does not take filters into account.

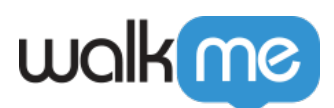

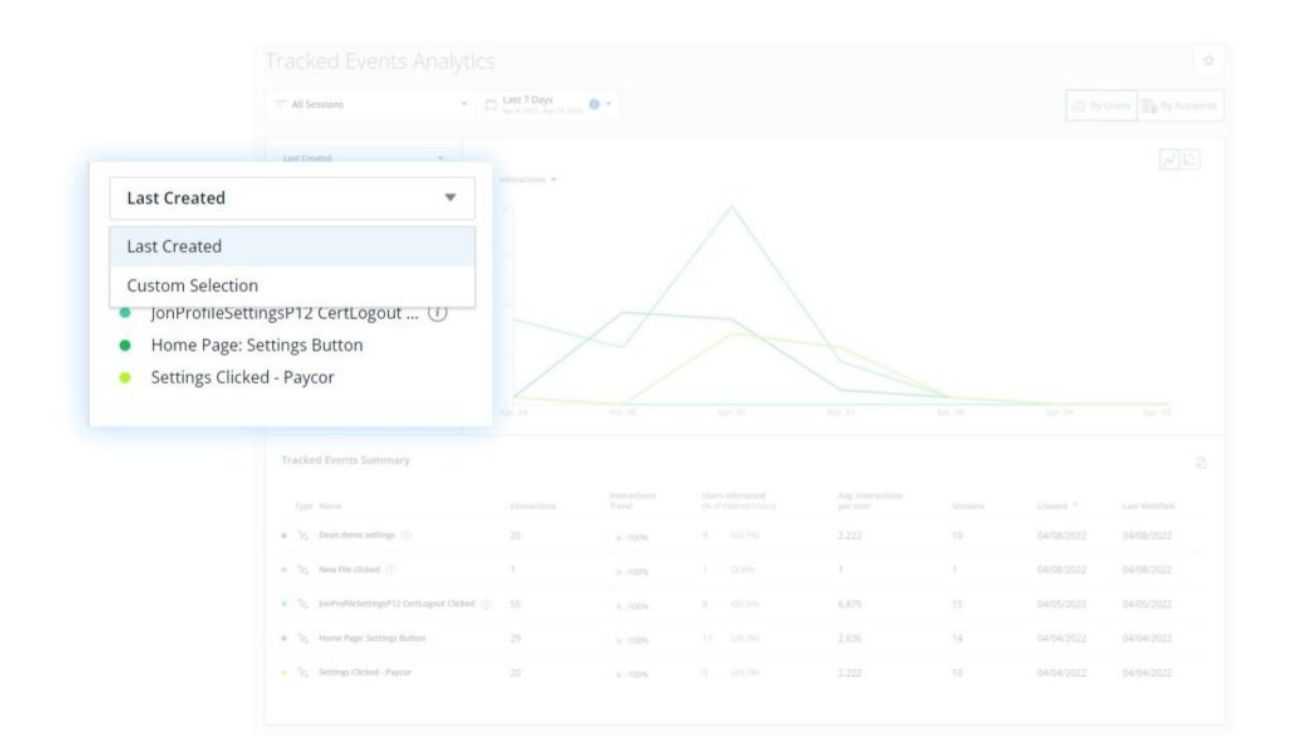

- Custom Selection offers a custom view that can be set manually
- You can select up to 12 Tracked Events

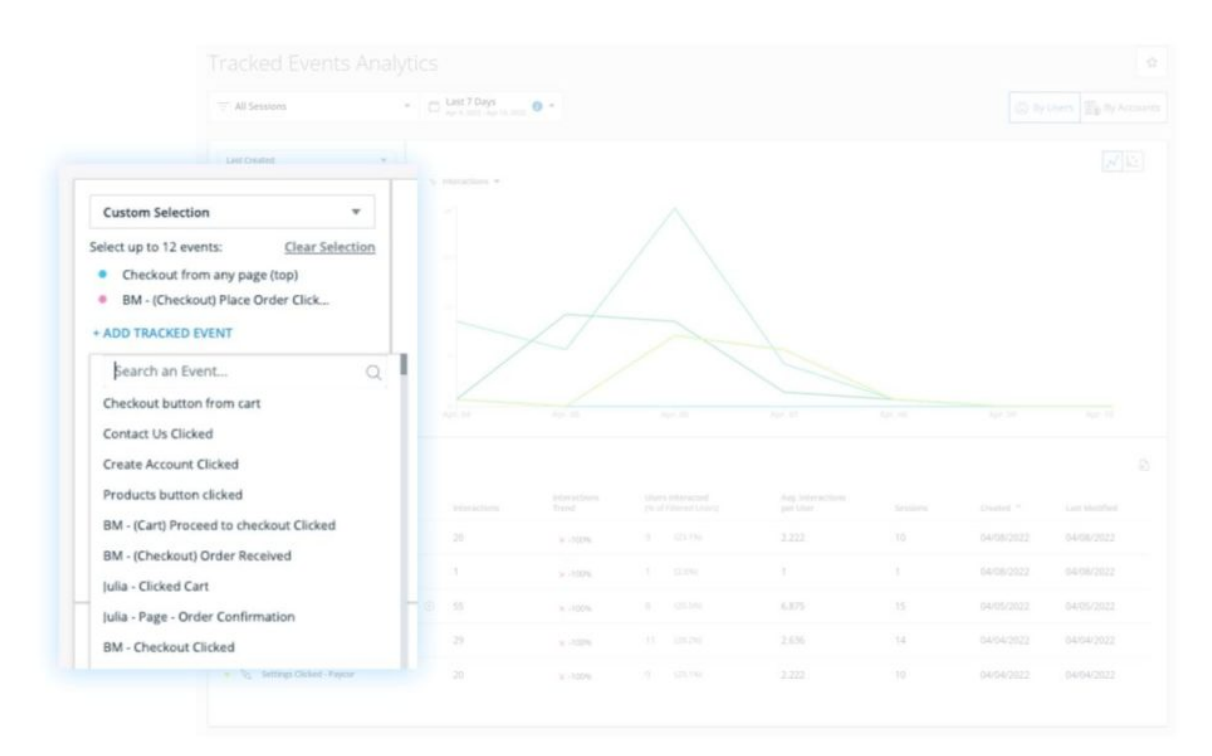

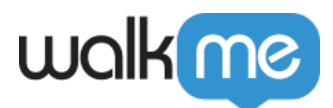

### Trend Graph

Many times a tracked event represents a feature. By using this matrix it is possible to tracks user **adoption** – the number of users who have used the tracked event / feature at least one time, and **engagement** – the intensity and frequency of a users' usage of a tracked event/feature.

The default view is the Trend Graph.

- X-axis: Date
- **Y-axis**: Choice of two options:
  - Interactions (default): The number of Tracked Events interactions for the selected date range
  - Users / Accounts: The number of unique users/accounts (depends on the state of Users/Accounts toggle) who interacted with the TE through the selected date range

| All Sessions *                                                                                                    | Last 7 Days      |                                                                  |
|----------------------------------------------------------------------------------------------------|------------------|------------------------------------------------------------------|
| Last Created +                                                                                                    |                  |                                                                  |
| Dean dense settings ()     Teen Ner slotting ()     provide lennings PL Contunpod ()     Home Age, Settings Bactors     Settings Challen - Recore | ℽ Interactions ▼ |                                                                  |
|                                                                                                    | ▷ Interactions   |                                                                  |
|                                                                                                    | (2) Users        |                                                                  |
|                                                                                                    | 45 -             |                                                                  |
|                                                                                                    |                  | Mar. 28, 2022 - Apr. 03, 2022                                    |
|                                                                                                    |                  | IonProfileSettingsP12 Certi ogout Clicked - 46 Interactions - 0% |
| Tracked Events Summary                                                                                                    |                  | ● Home Page: Settings Button - 7 Interactions ¥ -36.4%           |
|                                                                                                    |                  | Dean demo settings - 3 Interactions ¥ -40%                       |
| <ul> <li>V<sub>2</sub> - Drain derind Settings. (1)</li> </ul>                                                                                    |                  | Settings Clicked - Paycor - 3 Interactions ¥ -40%                |
| n 📚 New Hir clicked 🔅                                                                                                    | 1                | New File clicked - 2 Interactions 2 -33.3%                       |
| <ul> <li>V; JoeProfileSettingsP12 CetLopout Chiled 3</li> </ul>                                                                                   | 0                | Mar 14 Mar 23 Mar 28 Ann 04                                      |
| <ul> <li>None Page Settings Button</li> </ul>                                                                                                    | mar, wr          | mar, 14 mar, 20 Apr, 04                                          |
| <ul> <li>Settings Clicked - Paycor</li> </ul>                                                                                                    |                  |                                                                  |

### Scatter Plot

You can also toggle to view the data presented in a scatter plot.

- X-axis: Number of users who interacted with the Tracked Event
- **Y-axis**: Avg. interactions per user

#### Lower left quadrant

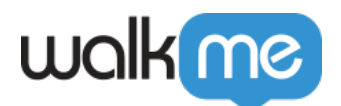

- Tracked events with few users who use the tracked event infrequently
- If a tracked event you want your users to use frequently sits here, consider how you can improve your promotion of this feature/tracked event.
- New features often sit in this quadrant for awhile before they are more widely adopted.

#### Upper left quadrant:

- Tracked events/ Features with few users, but who use the Tracked events/ Feature frequently.
- Features targeted to a specific segment of users should appear here.

#### **Upper right quadrant**

- Features with many users who use the Feature frequently.
- The key Features of your product should appear in this quadrant.

#### Lower right quadrant

- Features with many users, but who use the Feature infrequently.
- This quadrant will commonly house one-time Features, like creating an account, setting a password, etc.

| All Sessions *                                                                                                    | C Last 7 Days                                         |                                                                                                    |                  |
|----------------------------------------------------------------------------------------------------|-------------------------------------------------------|----------------------------------------------------------------------------------------------------|------------------|
| Last Created -                                                                                                    |                                                       |                                                                                                    |                  |
| Devin dense settings ()     teore Rise clickent ()     portivultecientrings PLIS Centragonal ()     Portivultecientrings Ration     Settings Clocked - Reycer                                                                                                    | 1 Minution *                                          | Avg. Interactions per Users                                                                                                    | ed by many users |
|                                                                                                    |                                                       | 33-                                                                                                    |                  |
|                                                                                                    |                                                       | 15                                                                                                    |                  |
| Tracked Events Summary                                                                                                    |                                                       | * *                                                                                                    |                  |
| Fracked Events Summary                                                                                                    |                                                       | 15                                                                                                    |                  |
| Tracked Events Summary Type Innee Type Deam does settings ()                                                                                                    |                                                       | 15                                                                                                    |                  |
| Pracked Events Summary Type: Neme Type: Neme Type: Gean device settings: ① Type: NemeThe stated ①                                                                                                    |                                                       | 15<br>1.6<br>Barely used by only a few users                                                                                                  | ż                |
| Packed Events Summary Tipe Here \$ \$ \$ \$ \$ \$ \$ \$ \$ \$ \$ \$ \$ \$ \$ \$ \$ \$                                                                                                    | Innacion<br>20<br>3<br>er (2) 55.                     | 15<br>16<br>10<br>20<br>Rarely used by only a few users                                                                                       | 29<br>© U        |
| racked Events Summary Tipe: Issue Type: Issue Type: Dean-deine settings: () Type: Inex-His-chiled () Type: Inex-His-chiled () Type: Inex-His-chile | 20 st<br>1<br>1<br>1<br>20<br>1<br>20<br>2<br>2<br>20 | 1.5<br>1.6<br>1.0<br>10<br>20<br>Rarely used by only a few users<br>10<br>20<br>10<br>20<br>20<br>20<br>20<br>20<br>20<br>20<br>20<br>20<br>2 | 29<br>© U        |

### Tracked Events Summary

The table contains a summary of the Tracked Events that are selected in the Tracked Events

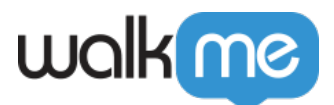

Selector, with a row for each Tracked Event, and the following columns:

#### 1. **Type**

- Type of Tracked Event
- 2. Name
  - Tracked Event name

#### 3. Interactions

 $\circ~$  Total number of interactions with the Tracked Event during the selected date range in the sessions that match the applied filter.

#### 4. Interactions Trend

 $\circ~$  Indicates whether the # of interactions at the end of the date range is higher or lower than at the start, and how much.

#### 5. Users Interacted (% of Filtered Users)

- $\circ~$  The number of users who interacted with this TE in the selected date range and the applied filter.
- $\circ~$  In parenthesis: % of Users Interacted out of all users who fall under the applied filter in the selected date range.

#### 6. Avg. Interactions per User

• Interactions divided by Users Interacted.

#### 7. Sessions

 $\circ~$  The number of sessions (All sessions, regardless of session playback with any interaction with this Tracked Event).

#### 8. Created

 $\circ\,$  The creation date of the Tracked Event.

#### 9. Last Modified

 $\circ\,$  The date the Tracked Eve  $\underline{\text{Insert}}\,nt$  was last modified.

#### 10. CSV Download

 $\circ\,$  You can download the table directly to a CSV file by clicking the Export button above the table.

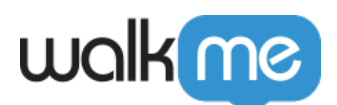

| ssions - 🖸                      | Last 7 Days 👩 👻   |                          |                    |                                        |                                    |               |                |                       |
|---------------------------------|-------------------|--------------------------|--------------------|----------------------------------------|------------------------------------|---------------|----------------|-----------------------|
|                                 |                   |                          |                    |                                        |                                    |               |                |                       |
| rted v                          |                   |                          |                    |                                        |                                    |               |                |                       |
| demo settings () 12             |                   |                          |                    |                                        |                                    |               |                |                       |
| officSettingsP12 CertLogout ()  |                   |                          |                    |                                        |                                    |               |                |                       |
| Tracked Events Sum<br>Type Name | mary              | 3 4<br>Interact<br>Trend | ions User<br>(% of | 5<br>s Interacted<br>f Filtered Users) | 6<br>Avg. Interactions<br>per User | 7<br>Sessions | 8<br>Created ~ | 9<br>Last<br>Modified |
| • 🏹 Settings Clicked 4          | /18 (i) 9         | -100 <del>لا</del>       | % 6                | (19.4%)                                | 1.5                                | 8             | 04/18/2022     | 04/18/2022            |
| • 🏷 Element Clicked O           | iood Friday (i) 9 | -100 <del>د</del>        | % 6                | (19.4%)                                | 1.5                                | 8             | 04/15/2022     | 04/15/2022            |
| • 🏷 Signing Requests            | Clicked (i) 14    | 100- لا                  | % 5                | (16.1%)                                | 2.8                                | 6             | 04/14/2022     | 04/14/2022            |
| • 🏷 Save Changes 11             | () 13             | -100 <del>لا</del>       | % 7                | (22.6%)                                | 1.857                              | 8             | 04/13/2022     | 04/13/2022            |
| • 🏷 Profile Clicked2            | 0 38              | -100 <del>د</del>        | % 13               | (41.9%)                                | 2.923                              | 18            | 04/13/2022     | 04/13/2022            |
|                                 |                   |                          |                    |                                        |                                    |               |                |                       |
|                                 |                   |                          |                    |                                        |                                    |               |                |                       |

#### Tip

Hovering above the name of the Tracked Event will show its definition in a tooltip.

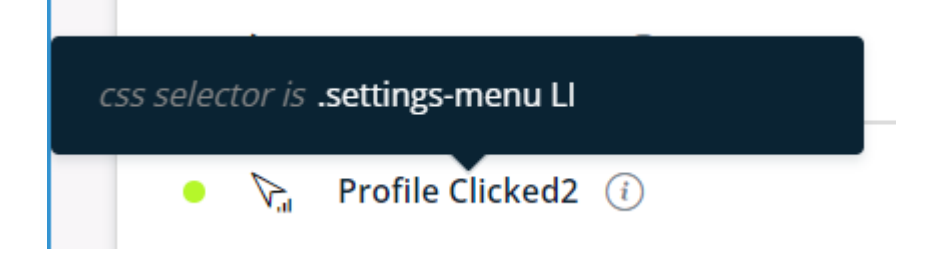

## Limitations

General

- Custom selection is limited to a maximum of 12 Tracked Events.
- The selections made in the dashboard (filter, date range, Users/Accounts toggle, Tracked Events selection, y-axis metric) are reset to their default when the session is over.
- The Tracked Events selection is also reset to default (i.e. "Last Created" view) if a Tracked Event is edited, added or deleted in the Setup page.

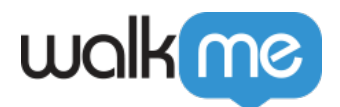

- Tracked Events appear in the dashboard in their updated form, meaning:
  - $\circ\,$  If a Tracked Event was deleted it will no longer appear on the dashboard.
  - $\circ\,$  If a Tracked Event was renamed, the new name will be displayed.
- If Targeted Data Collection DXA is enabled and a Tracked Event's definition was edited, its data will reset and the collection will restart from zero at this point.
  - $\circ\,$  Meaning, the Tracked Event will be displayed in the dashboard with zero interactions until this point and with the stats matching the new definition of the event starting from this point.

**Metrics Calculation** 

• "Interactions Trend":

(number of interactions in T2 / number of interactions in T1 – 1) \* 100 [%] Where in the chart (in the tooltip): T2 = the hovered data point, T1 = the previous data point, And in the table: T2 = the end of the date range, T1 = the start of the date range

- $\,\circ\,$  If the number of interactions in T1 is zero, the Trend value is empty
- "Users Interacted":

The number of unique users who interacted with this TE in the selected date range and the applied filter

In brackets: <*Users Interacted*> / <number of all users who fall under the applied filter in the selected date range>

• "Avg. Interactions per User/Account": <Interactions> / <Users Interacted>

DXA Targeted Data Collection Level

- If you have DXA Targeted Data Collection level activated, then your screens will differ slightly.
- Due to full data not being collected until Tracked Events are defined, previewing data before a Tracked Event was defined is not possible.

 $\circ\,$  No collected sample data will be available to preview

- If Targeted DXA is enabled, an "i" icon next to a Tacked Event name indicates that the Tracked Event was created or modified during the selected date range.
- Learn more about *Insights Digital Experience Analytics (DXA) Level*
- Learn more about *Tracked Events*

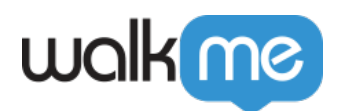

| • | V <sub>al</sub> | New File clicked (i)                                                            | У                   | я |
|---|-----------------|---------------------------------------------------------------------------------|---------------------|---|
| • | ₽.,1            | JonProfileSettingsP12 CertLogour                                                | t Clicke173         | Я |
| • | <b>V</b> .1     | This Tracked Event was created<br>during the selected date range<br>04/04/2022. | d or modified<br>on | я |
| • | ₽.              | Settings Clicked - Paycor 🕧                                                     | 33                  | Л |